# Configurar o TMS para usar a autenticação do Windows para o SQL Server externo

## Contents

Introduction Requirements Componentes Utilizados Configurar a Autenticação do Windows para a conexão TMS aos bancos de dados TMSNG (e TMSPE) Configuração

## Introduction

Para configurar o TMS (Telepresence Management Suite, conjunto de gerenciamento de telepresença) para usar a Autenticação do Windows para o SQL (External Structured Query Language) Server, altere a identidade do usuário do aplicativo IIS para uma conta de serviço de rede. Este documento descreve como configurar o TMS para usar a Autenticação do Windows para o SQL Server Externo.

#### Requirements

Não existem requisitos específicos para este documento.

#### **Componentes Utilizados**

As informações neste documento são baseadas nestas versões de software e hardware:

- Windows Server 2003, Windows Server 2008 R2 executando o Ative Diretory
- Windows Server executando SQL Server 2005 ou posterior.
- Windows Server 2003 (IIS 6) ou Windows Server 2008 R2 (IIS 7) executando o software TMS.

The information in this document was created from the devices in a specific lab environment. All of the devices used in this document started with a cleared (default) configuration. If your network is live, make sure that you understand the potential impact of any command.

# Configurar a Autenticação do Windows para a conexão TMS aos bancos de dados TMSNG (e TMSPE)

Se um cliente quiser usar a Autenticação do Windows para a conexão TMS aos bancos de dados TMSNG e TMS Provisioning Extension (TMSPE); você deve alterar a identidade do usuário do aplicativo IIS para uma conta de serviço de rede para criar um login no SQL.

#### Configuração

 Crie uma nova conta de Serviço do Ative Diretory (AD), por exemplo, serviço de banco de dados de tms. Se estiver usando o Windows 2008 ou posterior para AD, nenhuma permissão especial será necessária. Se estiver usando o Windows 2003, o usuário deverá estar habilitado para Fazer logon como um serviço.

| TMS DatabaseService Properties 🛛 🛛 🔀                                                                                                    |  |  |  |
|----------------------------------------------------------------------------------------------------|--|--|--|
| Published Certificates       Member Of       Password Replication       Dial-in       Object         Security       Environment       Sessions         Remote control       Remote Desktop Services Profile         Personal Virtual Desktop       COM+       Attribute Editor         General       Address       Account       Profile       Telephones       Organization |  |  |  |
| User logon name:                                                                                                    |  |  |  |
| TMS-DatabaseService                                                                                                    |  |  |  |
| User logon name (pre-Windows 2000):                                                                                                    |  |  |  |
| TMS-DatabaseService                                                                                                    |  |  |  |
| Logon Hours Log On To                                                                                                    |  |  |  |
|                                                                                                    |  |  |  |
| Unlock account                                                                                                    |  |  |  |
| Account options:                                                                                                    |  |  |  |
| Account options.      User must change password at next logon     User cannot change password     Password never expires     Store password using reversible encryption                                                                                                    |  |  |  |
| Account expires                                                                                                    |  |  |  |
| Never                                                                                                    |  |  |  |
| C End of: Saturday , June 14, 2014 🔽                                                                                                    |  |  |  |
|                                                                                                    |  |  |  |
| OK Cancel Apply Help                                                                                                    |  |  |  |

 No SQL Server, crie um novo login; por exemplo: serviço de banco de dados de tms; via SQL Management Studio: - Expanda Segurança e clique com o botão direito do mouse em Logins. Selecione Novo

| 표 🚞 Databases                  |                                                                                                    |                                                                                                    |  |
|--------------------------------|----------------------------------------------------------------------------------------------------|----------------------------------------------------------------------------------------------------|--|
| 🖃 🚞 Security                   | _                                                                                                    |                                                                                                    |  |
| 🕀 🗀 Lgaine                     |                                                                                                    |                                                                                                    |  |
| 🕀 🧰 Se                         | New Login                                                                                                    |                                                                                                    |  |
| 🕀 🧰 Ci                         | Filter                                                                                                    | •                                                                                                    |  |
| 🕀 🧰 Ci                         | Start PowerShell                                                                                                    |                                                                                                    |  |
| 🗉 🧰 AI                         |                                                                                                    |                                                                                                    |  |
| 🕀 🚞 Se                         | Reports                                                                                                    | •                                                                                                    |  |
| 🕀 🧰 Serve                      | Dafrach                                                                                                    |                                                                                                    |  |
| 🕀 🚞 Replid                     | Kerresn                                                                                                    |                                                                                                    |  |
| 🗉 🚞 AlwaysOn High Availability |                                                                                                    |                                                                                                    |  |
| 🖽 🧰 Management                 |                                                                                                    |                                                                                                    |  |
| 표 🚞 Integratior                | n Services Catalogs                                                                                                    |                                                                                                    |  |
|                                | <ul> <li>⇒ Databases</li> <li>⇒ Databases</li> <li>⇒ Security</li> <li>⇒ Security</li> <li>⇒ Se</li> <li>⇒ Ci</li> <li>⇒ Ci</li> <li>⇒ Ai</li> <li>⇒ Se</li> <li>⇒ Serve</li> <li>⇒ Serve</li> <li>⇒ Replic</li> <li>⇒ AlwaysOn</li> <li>⇒ Managem</li> <li>⇒ Integration</li> </ul> | <ul> <li>⇒ Databases</li> <li>⇒ Security</li> <li>⇒ Security</li> <li>⇒ Security</li> <li>⇒ Security</li> <li>⇒ Ci</li> <li>⇒ Ci</li> <li>⇒ Ci</li> <li>⇒ Ci</li> <li>⇒ Ci</li> <li>⇒ Ci</li> <li>⇒ Ci</li> <li>⇒ Security</li> <li>⇒ Security</li> &lt;</ul> |  |

login.

- Em Geral, insira a conta de domínio DOMÍNIO\USERNAME para o usuário do serviço.

| E                             | Login - New 📃 💻 🗙                             |                          |        |  |
|-------------------------------|-----------------------------------------------|--------------------------|--------|--|
| Select a page<br>Page General | 🖾 Script 👻 🚺 Help                             |                          |        |  |
| Server Roles                  | Login name: DOM                               | AIN/TMSD at abaseService | Səarəh |  |
| 📑 Status                      | <ul> <li>SQL Server authentication</li> </ul> |                          |        |  |
|                               | Password                                      |                          |        |  |
|                               | Confirm password:                             |                          |        |  |
|                               | Specify old password                          |                          |        |  |
|                               | Old password                                  |                          |        |  |
|                               | Enforce password policy                       |                          |        |  |
|                               | Enforce pessword expiration                   |                          |        |  |
|                               | ✓ User must phange password at nex: login     |                          |        |  |
|                               | Mapped to certificate                         | ~                        |        |  |
|                               | <ul> <li>Mapped to asymmetric key</li> </ul>  | ~                        |        |  |
| Connection                    | Map to Credential                             | V                        | And    |  |
|                               | Manner Liedenhals                             | lastist Drauidae         |        |  |

- Em Mapeamento de usuário, selecione tmsng e tmspe, se aplicável. Para Esquema padrão, selecione dbo e selecione db\_owner para participação na função.

| Jsers ma                                                                       | apped to this login:                                                                                                    |                                       |                |
|--------------------------------------------------------------------------------|----------------------------------------------------------------------------------------------------|---------------------------------------|----------------|
| Мар                                                                            | Database                                                                                                    | User                                  | Default Schema |
|                                                                                | master                                                                                                    |                                       |                |
|                                                                                | model                                                                                                    |                                       |                |
|                                                                                | msdb                                                                                                    |                                       |                |
|                                                                                | tempdb                                                                                                    |                                       |                |
| ✓                                                                              | tmsng                                                                                                    | STITE TOAT STATES Service             | dbo            |
| ✓                                                                              | tmspe                                                                                                    | Cilling Control (TMS-DatabaseService) | dbo            |
| <                                                                              | t account enabled for: tms                                                                                                    | <b>III</b>                            |                |
| <<br>] Gues<br>)atabas                                                         | t account enabled for: tms<br>e role membership for: tms                                                                                                    | mg                                    |                |
| <<br>Gues<br>atabas<br>db_a<br>db_b                                            | t account enabled for: tms<br>e role membership for: tms<br>accessadmin<br>backupoperator                                                                                                    | mg                                    |                |
| Gues<br>atabas<br>db_a<br>db_b<br>db_d                                         | t account enabled for: tms<br>e role membership for: tms<br>accessadmin<br>backupoperator<br>latareader                                                                                                    | III<br>eng<br>ng                      |                |
| Gues<br>atabas<br>db_a<br>db_b<br>db_d<br>db_d                                 | t account enabled for: tms<br>e role membership for: tms<br>accessadmin<br>backupoperator<br>latareader<br>latawriter<br>ldladmin                                                                                    | III<br>Eng<br>ng                      |                |
| Gues<br>atabas<br>db_a<br>db_b<br>db_d<br>db_d<br>db_d                         | t account enabled for: tms<br>e role membership for: tms<br>accessadmin<br>ackupoperator<br>latareader<br>latawriter<br>ldladmin<br>lenydatareader                                                                   | III<br>eng                            |                |
| Gues<br>atabas<br>db_a<br>db_d<br>db_d<br>db_d<br>db_d                         | t account enabled for: tms<br>e role membership for: tms<br>accessadmin<br>backupoperator<br>latareader<br>latawriter<br>ldladmin<br>lenydatareader<br>lenydatawriter                                                | mg                                    |                |
| Gues<br>atabas<br>db_a<br>db_b<br>db_d<br>db_d<br>db_d<br>db_d<br>db_d<br>db_d | t account enabled for: tms<br>e role membership for: tms<br>accessadmin<br>backupoperator<br>latareader<br>latawriter<br>ldladmin<br>lenydatareader<br>lenydatawriter<br>wner<br>ecurityadmin                        | mg                                    |                |
| Gues<br>atabas<br>db_a<br>db_d<br>db_d<br>db_d<br>db_d<br>db_d<br>db_d<br>db_d | t account enabled for: tms<br>e role membership for: tms<br>accessadmin<br>backupoperator<br>latareader<br>latawriter<br>Idladmin<br>lenydatareader<br>lenydatawriter<br>wner<br>ecurityadmin<br>c                   | mg                                    |                |
| Gues<br>atabas<br>db_a<br>db_d<br>db_d<br>db_d<br>db_d<br>db_d<br>db_d<br>db_d | t account enabled for: tms<br>e role membership for: tms<br>accessadmin<br>backupoperator<br>latareader<br>latawriter<br>ldladmin<br>lenydatareader<br>lenydatareader<br>lenydatawriter<br>wner<br>ecurityadmin<br>c | ng                                    |                |

-Click OK.

**Note**: O usuário deve ser criado automaticamente quando o login na etapa 2 for mapeado para o banco de dados tmsng.

 No SQL Server, crie um novo login para a conta de usuário que executa o pool de aplicativos IIS do TMS. A conta padrão do Windows 2003 (IIS 6) é NT AUTHORITY\NETWORK SERVICE; a conta padrão do Windows 2008 (IIS 7) é IIS APPPOOL\TMSNet40AppPool.

**Note**: Como esta é uma conta local, não é possível criar um login para este usuário se estiver usando um SQL Server externo.

#### Se você usar um SQL Server externo; a identidade de usuário do IIS

APPPOOL\TMSNet40AppPool no IIS deve ser alterada para um usuário de domínio (pode ser o mesmo usuário criado na Etapa 1- ex: tms-databaservice) via IIS > Application Pools > clique com o botão direito do mouse em TMSNet40AppPool e escolha Advanced Settings> Process Model > Identity. Escolha Conta personalizada, insira a conta de serviço (DOMÍNIO\NOME DO USUÁRIO) e clique em OK.

| dvanced Settings                   |                       | [7] X                     |           |
|------------------------------------|-----------------------|---------------------------|-----------|
| H (Ceneral)                        |                       | -1                        |           |
| NET Francework Version             | v4.0                  |                           |           |
| Enable 32-bit Oppications          | Irue                  |                           |           |
| Managed Fippling Mode              | Integrated            |                           |           |
| Name                               | TM®Net40AppPo.d       |                           |           |
| Queue Length                       | 2001                  |                           |           |
| Stor: Automatically                | Truc                  |                           |           |
| FITPII                             |                       |                           |           |
| -nt                                | U                     |                           |           |
| unit Action                        | NoAction              |                           |           |
| o di foterval (montes)             | 5                     | Application Pool Identity | 20        |
| -Processor Affinity Enabled        | False                 |                           |           |
| Processor Affinity Mask            | 4294907295            | C Built-o account:        |           |
| El Process Model                   |                       |                           | <b>T</b>  |
| Ldentity .                         | : J\IM5-Database5     | arvice                    |           |
| [de Time-cut (minutes)             | 60                    | Custom account:           |           |
| ed tiser Profile                   | False                 | DIME DatabaseEctvice      | 54        |
| Maximum Worker Processi Set Li     | redentials            | ? ×                       |           |
| Ping Enabled                       |                       |                           |           |
| Ping Maximum Rasy move 1           | r name                |                           |           |
| Ang Period (seconds)               | '\TMD-DetebaseDervice |                           | CK Cancel |
| Shutdown Time Limit (secc - page   | aword                 |                           |           |
| Startun Title Unit (santo          |                       |                           |           |
| Identity                           |                       |                           |           |
| [identity Type, username, pa _ Con | tim passvord:         |                           |           |
| huiltin ar non ji.e. Aph al 🛛 📭 🖬  | ••••                  |                           |           |
| Local bystelli, Local Service,     |                       |                           |           |
|                                    | 26                    | Cance                     |           |
|                                    | 56.                   |                           |           |
|                                    |                       |                           |           |

Abra os serviços e clique com o botão direito em cada serviço do TMS e, em seguida, vá para 'Propriedades' > Logon ... Escolha Esta conta e introduza a conta de serviço DOMÍNIO\NOME DE UTILIZADOR e senha. Abra as Ferramentas do TMS e vá para Configurações de conexão do banco de dados. Ative a autenticação do Windows para bancos de dados TMSNG e TMSPE.

| Name 🔺                 | Description | Status  | Startu | p Type 🔋 Log On As 👘 📥                         |
|------------------------|-------------|---------|--------|------------------------------------------------|
| Software Protection    | Enables th  |         | Autom  | atic (D Network S                              |
| 🧟 Special Administrati | Allows adm  |         | Manua  | Local System                                   |
| SPP Notification Ser   | Provides S  |         | Manua  | TMSLiveService Properties (Local Computer)     |
| 🔍 SSDP Discovery       | Discovers   |         | Disabl |                                                |
| 🤹 System Event Notifi  | Monitors s  | Started | Autor  | General Log On Recovery Dependencies           |
| 🎑 Task Scheduler       | Enables a   | Started | Autor  |                                                |
| 🧟 TCP/IP NetBIOS He    | Provides s  | Started | Autor  | Log on as:                                     |
| 🎑 Telephony            | Provides T  |         | Manua  | C Local System account                         |
| 🎑 Thread Ordering Se   | Provides or |         | Manua  | Allow service to interact with desktop         |
| 🎑 TMS Provisioning E   | Cisco TeleP | Started | Autor  |                                                |
| 🎑 TMSDatabaseScan      | TMSDatab    | Started | Autor  | This account: TMS-DatabaseService@< Browse     |
| 🧛 TMSLiveService       | TMSLiveSe   | Started | Autor  |                                                |
| 🎑 TMSPLCMDirectory     | TMSPLCMD    | Started | Autor  | Password:                                      |
| 🎑 TMSSchedulerService  | TMSSched    | Started | Autor  | Confirm accounted                              |
| 🎑 TMSServerDiagnost    | TMSServer   | Started | Autor  |                                                |
| 🎑 TMSSnmpService       | TMSSnmpS    | Started | Autor  | Help me configure user account log on options. |
| 🎑 TPM Base Services    | Enables ac  |         | Manua  |                                                |
| 🎑 UPnP Device Host     | Allows UPn  |         | Disabl |                                                |
| 🎑 User Profile Service | This servic | Started | Autor  |                                                |
| 🎑 Virtual Disk         | Provides m  |         | Manua  |                                                |
| 🎑 Volume Shadow Copy   | Manages a   |         | Manua  |                                                |
| 🎑 Windows Audio        | Manages a   |         | Manua  |                                                |
| 🎑 Windows Audio End    | Manages a   |         | Manua  |                                                |
| 🎑 Windows Color Sys    | The WcsPl   |         | Manua  |                                                |
| 🎑 Windows Driver Fo    | Creates an  |         | Manua  |                                                |
|                        |             |         |        |                                                |
|                        |             |         |        |                                                |
|                        |             |         |        | OK Cancel Apply                                |
|                        |             |         |        |                                                |

Reinicie todos os serviços TMS e o serviço de publicação na World Wide Web ou reinicie o servidor.